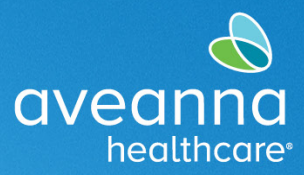

#### SUPPORT SERVICES

# AveannaCare Phase 1 Business Rule Error Messages

The following guide can be used to troubleshoot error messages. Look at the "error message" column, then review the "possible issue" column to identify what could be causing the error message. Finally, the "what to do" column will give instructions on how to correct the error message.

#### **Phase 1 Business Rule Error Messages**

The following guide can be used to troubleshoot error messages when saving an entry.

| Error Message                                                                      | Possible Issue                                                                                                    | What to do                                                                                                    |
|------------------------------------------------------------------------------------|----------------------------------------------------------------------------------------------------|----------------------------------------------------------------------------------------------------|
| There is no active Authorization for this account. Please contact your supervisor. | <ul> <li>There is a pending<br/>authorization from the<br/>regional center.</li> <li>There has been a<br/>service change.</li> </ul> | Care Provider or Client:     Contact the office for     additional support.                                                                                                    |
| Please select at least one statement.                                              | <ul> <li>The statements were<br/>not selected.</li> </ul>                                                                            | • <b>Care Provider:</b> Review the statements portion of the entry and check off the applicable statements.                                                                                                    |
| Timely Filing Employees Punch Entry.                                               | <ul> <li>You are entering a<br/>date that has<br/>exceeded the allowed<br/>time to bill.</li> </ul>                                  | <ul> <li>Care Provider: Confirm the date and service code attempting to enter is correct.</li> <li>Care Provider or Client: If entering something past 70 days, call the office for assistance.</li> </ul>                                                                                                  |
| No valid pay rate punch entry.                                                     | <ul> <li>You are entering a date that has not been approved.</li> </ul>                                                              | <ul> <li>Care Provider: Confirm the date and service code attempting to enter is correct.</li> <li>Care Provider: If the date is prior to their date of hire, unable to enter per policy (only applies to EOR)</li> <li>Care Provider or Client: Call the office for other possible resolutions.</li> </ul> |

SUPPORT SERVICES

aveanna

healthcare

| Duplicate/Overlapping<br>Employee punch. | <ul> <li>You are entering a date/time that has been entered already.</li> </ul>                 | <ul> <li>Care Provider: Confirm the date and service code attempting to enter is correct.</li> <li>Care Provider or Client: Use the entries filter to search for that date and verify that the date/time is not overlapping. Attempt a different date/time. (Watch out for multiple Care Provider or Client: If punch ID is provided in error message, search by punch ID to validate no conflicts exist.</li> </ul> |
|------------------------------------------|-------------------------------------------------------------------------------------------------|----------------------------------------------------------------------------------------------------|
| Authorization expiration date.           | <ul> <li>You are entering a date<br/>that has exceeded the<br/>allowed time to bill.</li> </ul> | <ul> <li>Care Provider: Confirm the date and service code attempting to enter is correct.</li> <li>Client: Review the expiration date for the corresponding authorization entry.</li> <li>Care Provider or Client: Call the office for additional assistance.</li> </ul>                                                                                                    |
| Authorization Daily Max.                 | <ul> <li>You are exceeding the<br/>number of hours<br/>approved for that day.</li> </ul>        | <ul> <li>Care Provider or Client: Confirm the date, service code and number of hours attempting to enter are correct.</li> <li>Client: Review the daily max for the corresponding authorization entry.</li> <li>Care Provider or Client: Review any entries already submitted for that date.</li> <li>Care Provider or Client: Call the office for additional assistance.</li> </ul>                                 |

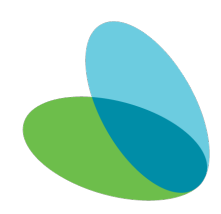

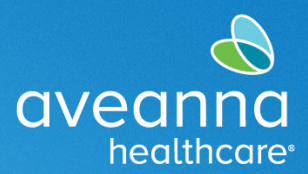

#### SUPPORT SERVICES

| Authorization remaining balance. | <ul> <li>You are exceeding the<br/>number of hours approved<br/>for that service's time<br/>period.</li> </ul> | <ul> <li>Care Provider: Confirm the date, service code and number of hours attempting to enter are correct.</li> <li>Client: Review the remaining authorization hours for the corresponding authorization entry.</li> <li>Client: Review any entries already submitted for that authorization.</li> <li>Care Provider or Client: Call the office for additional assistance.</li> </ul> |
|----------------------------------|----------------------------------------------------------------------------------------------------|----------------------------------------------------------------------------------------------------|
|----------------------------------|----------------------------------------------------------------------------------------------------|----------------------------------------------------------------------------------------------------|

#### Phase 2 Business Rule Error Messages

The following guide can be used to troubleshoot error messages after a punch has been rejected.

| Error Message             | Possible Issue                                                        | What to do                                                                                                    |
|---------------------------|-----------------------------------------------------------------------|----------------------------------------------------------------------------------------------------|
| Authorization Weekly Max  | <ul> <li>Punch has exceeded the weekly authorized amount.</li> </ul>  | <ul> <li>Care Provider: Review entries<br/>submitted for that<br/>week/verify your schedule<br/>with client/client family.</li> <li>Client: Verify authorization<br/>has a remaining balance.</li> </ul>                                                               |
| Authorization Monthly Max | <ul> <li>Punch has exceeded the monthly authorized amount.</li> </ul> | <ul> <li>Care Provider: Review entries<br/>submitted for that month<br/>verify your schedule with<br/>client/client family.</li> <li>Care Provider: Resubmit<br/>hours depending on how<br/>many hours are available.</li> <li>Client: Approve new entries.</li> </ul> |

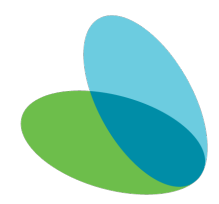

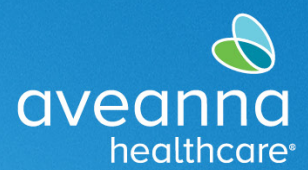

#### SUPPORT SERVICES

| Max Hours Per Day Per<br>Employee Per Funding Source  | • | Punch has exceeded 24<br>hours/day limit.                           | • | <b>Care Provider:</b> Review your<br>entries submitted for that<br>date, punches cannot<br>exceed daily maximum<br>hours.                                                                                                    |
|-------------------------------------------------------|---|---------------------------------------------------------------------|---|----------------------------------------------------------------------------------------------------|
| Max Hours Per Week Per<br>Employee Per Funding Source | • | Punch has exceeded 40<br>hours/week Overtime limit.                 | • | <b>Care Provider:</b> Review your<br>entries submitted for that<br>week: You might have<br>exceeded our overtime<br>policy. Resubmit remaining<br>balance for that week.                                                                                                    |
| Duplicate/Overlapping Client<br>Punch                 | • | Punch is overlapping time<br>with another punch for that<br>client. | • | Care Provider: Review your<br>entries submitted for that<br>date to confirm no<br>overlapping and verify your<br>schedule with client/client<br>family.<br>Client: If multiple Care<br>Providers are available,<br>verify each Care Provider<br>has submitted hours<br>correctly. |
| Max Hours Per Week Per<br>Employee Per Cost Center    | • | Punch has exceeded hours per week limit.                            | • | <b>Care Provider:</b> Review your<br>entries submitted for that<br>week do not exceed weekly<br>limit.                                                                                                    |
| Max Hours Per Week Per Client<br>Per Funding Source   | • | Punch has exceeded hours per week limit                             | • | <b>Care Provider:</b> Review your<br>entries submitted for that<br>week do not exceed weekly<br>limit.                                                                                                    |

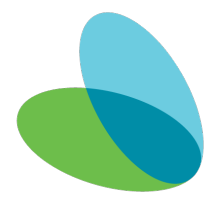

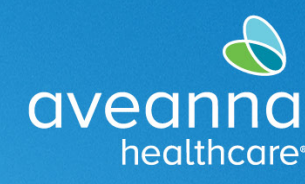

#### SUPPORT SERVICES

# Error Alert Display Area

The error message will be visible at the bottom of **Add New Entry** window after **pressing Save**. Or it will appear as an **Alert** after pressing save.

|                 | Add New Entry                                                                                                    | ×         |
|-----------------|----------------------------------------------------------------------------------------------------|-----------|
| Entry Type: *   | Punch ~                                                                                                    |           |
| Employee Name:  | Bell Train                                                                                                    |           |
| Account Type: * | Hourly                                                                                                    |           |
| Client: *       | Ave Anna - 8888897 🗶                                                                                                    | Altradita |
|                 |                                                                                                    |           |
| Statements: *   | <ul> <li>I certify the time worked is true and accurate</li> <li>I know my client must sign-off for this to be paid</li> <li>I am not authorized to work over 40 hours per week</li> </ul>      |           |
|                 | You already have a duplicate or overlapping punch in the system for this date and time. (Duplicated/Overlapping Punch ID : 36249139) Please choose another date/time or contact your supervisor |           |
|                 | Cancel                                                                                                    | Save      |

| Alert                                                                                                    | ×                |
|----------------------------------------------------------------------------------------------------|------------------|
| Your punch has one or more violations and cannot be saved.<br>review the violations below and click Return to make edits or<br>the entry. | Please<br>cancel |
| Business Rule Name                                                                                                    |                  |
| Duplicate/Overlapping Employee Punch                                                                                                    |                  |
|                                                                                                    |                  |
| Retu                                                                                                    | um               |

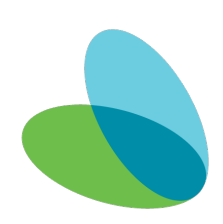

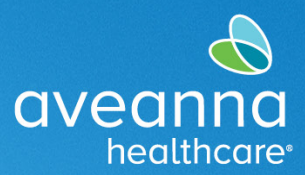

#### SUPPORT SERVICES

## Business Rules Errors Display Area

Care Providers can view error business rules by accessing the punch entry details. Follow the below steps to access the Business Rule messages.

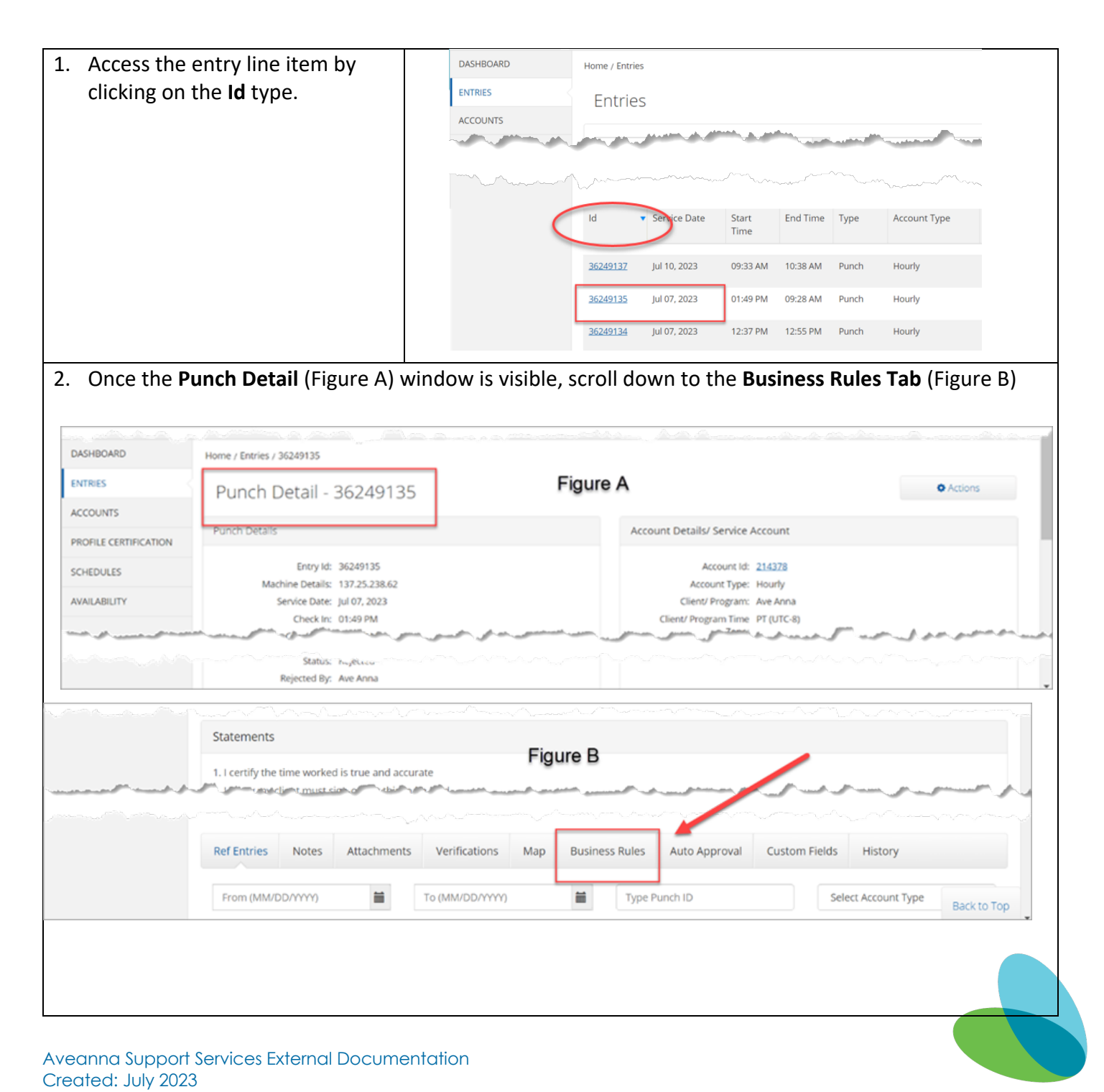

#### SUPPORT SERVICES

aveanna

healthcare

| possible <b>Bus</b> i | ness Rules errors will be displaye              | ed.                                                  | _      |
|-----------------------|-------------------------------------------------|------------------------------------------------------|--------|
| aveonna Hom           | E                                               | 🖂 Help 🛛 Site Map bell.train 🛓 English 🗸             | 2      |
|                       |                                                 |                                                      |        |
|                       | Ref Entries Notes Attachments Verifications Map | Business Rules Auto Approval Custom Fields History   |        |
|                       |                                                 | D Dep                                                | ort    |
|                       | Business Rules                                  | Showing 11 out of 11 re                              | rcords |
|                       | Business Rule Name                              | usiness Rule Result Business Rule Result Description |        |
|                       | Authorization Remaining Balance                 | Pass                                                 |        |
|                       | No valid pay rate punch entry                   | Pass                                                 |        |
|                       | Client Discharge Punch Entry Business Rule      | Pass                                                 |        |
|                       | Employee termination date punch entry           | Pass                                                 |        |
|                       | Authorization Daily Max                         | Fail                                                 |        |
|                       |                                                 | Back t                                               | to Top |

ATENCIÓN: si habla español, tiene a su disposición servicios gratuitos de asistencia lingü.stica. Llame al 1-888-255-8360 (TTY: 711). 注意:如果您使用繁體中文,您可以免費獲得語言援助服務。請致電 1-888-255-8360 (TTY: 711)。 Aveanna Healthcare, LLC does not discriminate on the basis of race, color, religion, national origin, age, sex, sexual orientation, gender identity or expression, disability, or any other basis prohibited by federal, state, or local law. © 2023 Aveanna Healthcare, LLC. The Aveanna Heart Logo is a registered trademark of Aveanna Healthcare LLC and its subsidiaries.

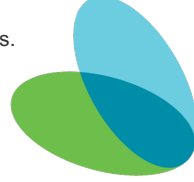